# 빠른 시작 안내

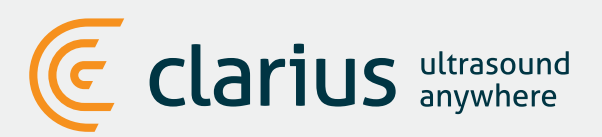

설정에 도움이 필요하시면 www.clarius.com/support를 방문하십시오.

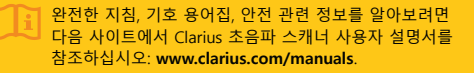

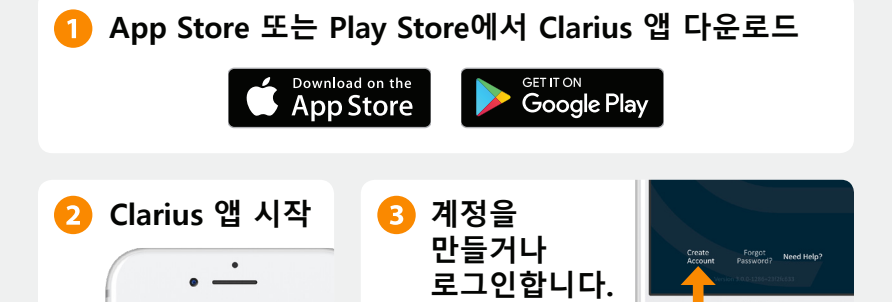

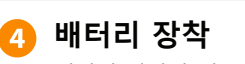

배터리 세이버 탭을 제거하고 배터리를 완전히 장착합니다. 비프음과 함께 스캐너 표시등에 파란색 불빛이 켜진 후 파란색 불빛이 깜빡이게 됩니다.

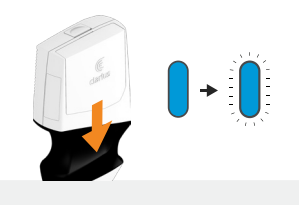

## 互 스캐너 등록

스마트 기기가 인터넷에 연결되었는지 확인합니다. 등록 가능한 스캐너가 Clarius 앱에 표시되기까지는 약 1분 정도 걸립니다.

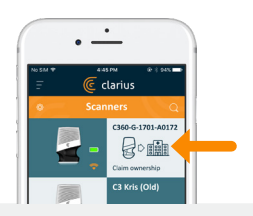

#### 6 스캐너를 기관에 등록

새 기관을 만들거나 귀하가 소속된 기관을 선택합니다.

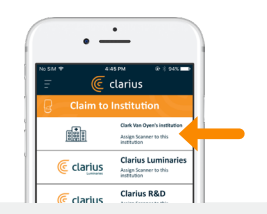

### 🕖 스캐너 선택

목록에서 새 스캐너를 선택합니다.

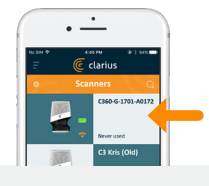

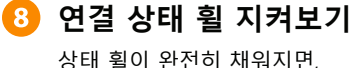

상태 휠이 완전히 채워지면, 스캐너가 Clarius 앱에 연결됩니다.

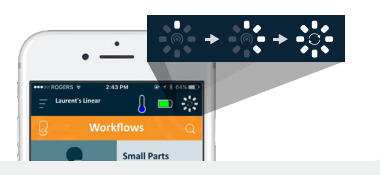

## 🧿 스캐너의 Wi-Fi 다이렉트 네트워크로 전환

초기 설정을 마치고 나면, 다음에 배터리 삽입 시Clarius 스캐너가 자동으로 스마트 기기에 연결됩니다. 최상의 성능을 위해, 5GHz Wi-Fi를 지원하는 스마트 기기를 권장합니다.

iOS\* iOS 11 이상 버전에서는 스캐너를 켤 때마다 요청 메시지가 표시됩니다. 스캐너에 연결하려면 '연결'(Join) 버튼을 누릅니다.

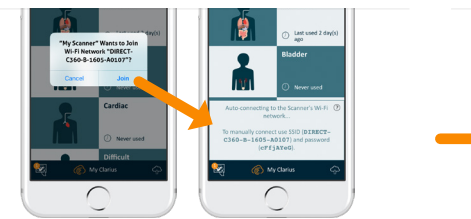

자동 연결을 확인하는 메시지가 화면에 표시됩니다.

Android

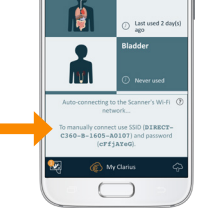

참고: iOS 10 이하 버전에서는 사용자가 수동 설정 방법을 이용해야 합니다. iPhone 4s는 5GHz Wi-Fi를 지원하지 않습니다. www.clarius.com/wifi

연결에 문제가 있나요? 다음과 같은 수동 설정 방법을 시도해 보세요. www.clarius.com/wifi

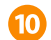

### 🔟 스캐닝 시작

하단의 화살표 버튼을 이용해 화면 사이를 이동할 수 있습니다.

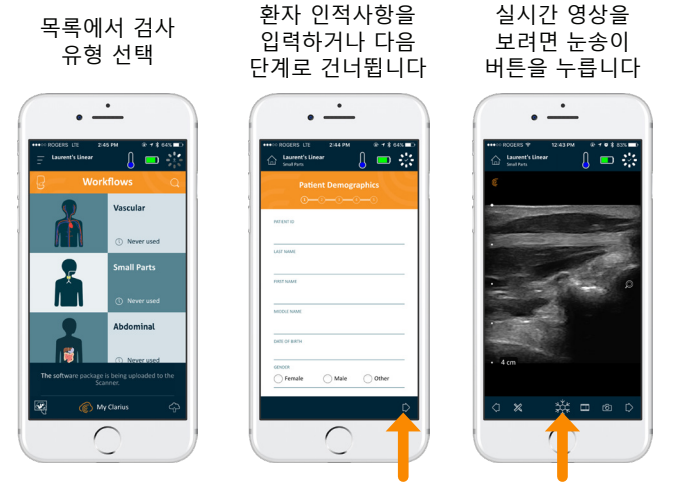

**참고: 빠른 스캔**을 활성화한 경우, 워크플로우 선택 및 환자 인적사항 입력 단계는 건너뛰게 됩니다. 빠른 스캔은 버전 5.1 이상에서 기본적으로 활성화되어 있습니다. 워크플로우 페이지로 돌아가려면, 홈 아이콘을 누릅니다.

## 업데이트 다운로드

어떤 경우에는 시스템이 사용자에게 스캐너 소프트웨어를 업데이트하라는 메시지를 표시합니다. **업데이트**를 눌러 진행하세요.

#### 업데이트 중

스캐너 표시등에 먼저 파란불이 깜빡이기 시작한 다음, 소프트웨어 업데이트 중에는 자주색 불이 점멸합니다. 이 시간 동안에는 배터리를 분리하지 마십시오.

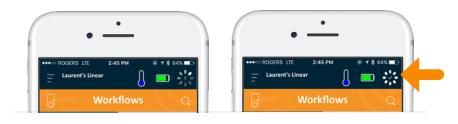

한 다음, 합니다. 화면 오른쪽 상단에도 자주색 표시등이 나타납니다. 업데이트가 완료되면, 스캐너

표시등이 파란불로 바뀌며 연결이 자동으로 재설정됩니다.

Update

업데이트 후에는, 연결 재설정을 위해 **9단계**를 다시 참조해야 할 수도 있습니다.

#### 빠른 도움말

지식 창고에서 Clarius 스캐너와 Clarius 클라우드 설정 및 사용 방법에 관한 빠른 도움말을 찾아보세요.

www.clarius.com/faq

지원되는 기기

Clarius 스캐너는 iOS 및 Android 기기에서 작동합니다. 현재 지원되는 기기 목록을 알아보려면 다음 사이트를 방문하세요:

www.clarius.com/devices

## 설명서

#### 인쇄본

Clarius 초음파 스캐너 사용자 설명서 최신판은 www.clarius.com/manuals 에서 이용 가능합니다. 다운로드하여 모든 기기에서 읽어보세요.

#### 디지털본

Clarius 초음파 스캐너 사용자 설명서 인쇄본을 추가 비용 없이 입수하기를 원하시거나, 패키지의 상품에 관해 궁금하신 점이 있다면,

www.clarius.com/contact를 통해 Clarius에 문의해 주시기 바랍니다.

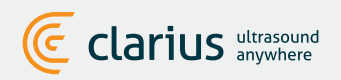

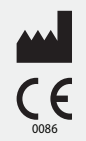

Clarius Mobile Health 350-3605 Gilmore Way Burnaby, BC, V5G4X5, Canada

hello@clarius.com 전화: +1.778.800.9975 www.clarius.com

본 기기는 FCC 규정 제15조를 준수합니다. 기기의 작동에는 다음 두 조건이 적용됩니다. (1) 본 기기는 해로운 간섭을 일으켜서는 안 되며, (2) 본 기기는 바람직하지 않은 작동을 일으킬 수 있는 간섭을 포함하여 수신된 어떤 간섭도 수용해야 합니다. 본 제품은 적합성을 준수하는 주변 장치 사용을 포함한 조건 하에서 EMC 적합성 준수를 입증했습니다. 라디오, 텔레비전 및 기타 전자기기에 대한 간섭을 일으킬 가능성을 줄이기 위해서는 적합성을 준수하는 주변 장치를 사용하는 것이 중요합니다.

설정에 도움이 필요하시면 www.clarius.com/support를 방문하십시오. 완전한 지침, 기호 용어집, 안전 관련 정보를 알아보려면 다음 사이트에서 Clarius 초음파 스캐너 사용자 설명서를 참조하십시오: www.clarius.com/manuals. 5-03-00082, Rev 1, 발행국가: 캐나다